# Ø Cherry Add Cherry to Your Website

Use this guide to add a branded Cherry page to your existing website.

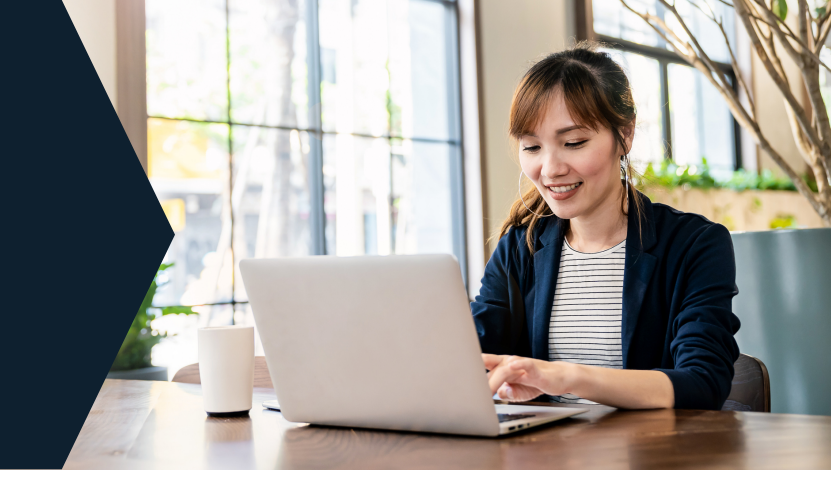

## Set your branding

In your Partner Portal, navigate to Marketing > **Web Resources**. In the **Your Cherry Webpage** section, set your brand color and choose your preferred font. Preview your page to make sure everything looks right, then **save your settings**.

## 2

#### Copy your script

Below brand settings, you'll see your web script. Click the **Copy Script** button to copy your script for the next step.

#### Add a new page & paste your script

Log into your website provider and create a new page. Title the new page "**Payment Plans**" and add it to your main navigation

menu. On this new page, add an **HTML web element** and paste in the web script you copied from the Cherry partner portal. Click Save or Update and publish your website. Your Cherry page is now live! Don't worry about maintaining the page, Cherry will handle it from here.

| (+)                  | Add to Site                                             | Q Search ? X                                                                                                    | Site Menu + Add                                                                                                    | Add to Site                                                                            | Q Search ? X                                                                                                    |
|----------------------|---------------------------------------------------------|----------------------------------------------------------------------------------------------------|----------------------------------------------------------------------------------------------------|----------------------------------------------------------------------------------------|----------------------------------------------------------------------------------------------------|
| B<br>A               | Strip<br>Page<br>Text<br>Image                          | Site page     Add a page to your website and customize it <ul> <li>Image</li> <li>Image</li></ul> | Strip     POPULAR       Page     Popular Embeds       Text     Image       Image     VIDEO       Button     Single Video Players | Popular Embeds (i)                                                                     |                                                                                                    |
| •••                  | Button<br>Gallery<br>Decorative                         | Dashboard page<br>Create a custom back<br>office for your site admins.                                                                                                    | Dental & Ortho     Vision Care                                                                                                   | Gallery ADVANCED ADVANCED Interactive Marketing Tools Box Velo Dev Mode                | Www Display an external website in a window on your site. Learn more                                                           |
| <i>▶</i><br>⊞<br>(1) | Box<br>List<br>Video & Music<br>Menu & Anchor<br>Social |                                                                                                    | Payment Plans     Done     Testimonials     About Us     Book Now                                                                | List ANIMATIONS<br>Video & Music Lottie Embeds<br>Social Contact & Forms<br>Embed Code | Custom element         Display custom elements         using snippets of code.         Learn more         Single Video Players |

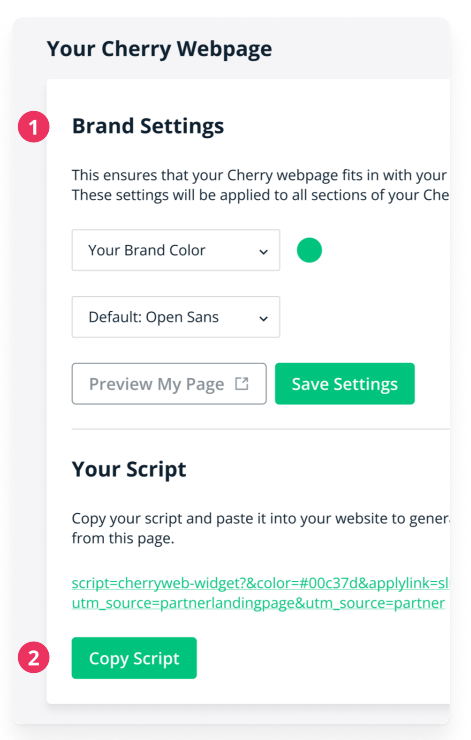

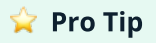

Your script will only work when embedded in this element. Depending on what platform you use to build your website, it may be called something different. Look for "add a script" or "embed custom HTML."